# The University of Texas RioGrande Valley Accounts Payable SUBMIT AN EXPENDITURE CORRECTION VIA AN AP JOURNAL VOUCHER (RECONCILERS ONLY)

The purpose of this document is to guide UTRGV users on how to create and submit an expenditure correction via a journal voucher. The corrections are for account codes, cost centers or projects.

Journal vouchers that have been denied or returned can be resubmitted as they do not require a new journal voucher submission.

Please DO NOT submit expenditure corrections for GL Journals. (example: Print Services)

1. Identify the pending correction. This information is obtained from your monthly reconciliation. *Sample (Sahara report):* 

Sumple (Sumula Teport).

| GL Adhoc Tra | nsactions HR, AP, EX |        |         |       |           |               |                           |                |                  |            |              |              |
|--------------|----------------------|--------|---------|-------|-----------|---------------|---------------------------|----------------|------------------|------------|--------------|--------------|
| Cost Centr 👻 | Trans Line Amou 🛪    | Dept 👻 | Functio | Fui - | Account 👻 | Supplier II - | Supplier Name             | Invoice Numb J | Transaction ID 🔻 | PO ID 🚽    | Invoice Da 🗸 | Journal ID 🖵 |
| 31050068     | 3.53                 | 202001 | 700     | 3105  | 64031     | 0000000433    | KONICA MINOLTA BS USA INC | 275095431      | R0162422         | V000087974 | 8/31/2021    | PAC0053866   |

- 2. Log in to my.utrgv.edu using your UTRGV credentials.
- 3. Select the PeopleSoft application icon.
- 4. From the Accounts Payable module, select the Voucher Entry tile OR use the Navigation path: Navigator > Menu> Financials > Accounts Payable > Vouchers > App/Update > Regular Entry
  - The Business Unit field remains UTRGV
  - Voucher ID field remain NEXT
  - Select the Journal Voucher from the drop-down menu.
  - Type in the Supplier Name (vendor information) Supplier Name field. If the system does not provide options, use the magnifying glass to narrow the search. Once located, select to populate the Supplier ID, Supplier Location and Address Sequence Number.
  - Enter the Invoice ID in the Invoice Number field. (as reflected in the monthly reconciliation)
  - Enter the *current date* in the Invoice Date field.
  - Click Add

| Voucher                 |                   |       |                                     |
|-------------------------|-------------------|-------|-------------------------------------|
| Add a New Value         |                   |       | $\mathbb{Q}$ Find an Existing Value |
| بير<br>Business Unit*   | UTRGV Q           |       |                                     |
| *Voucher ID             | NEXT              |       |                                     |
| *Voucher Style          | Journal Voucher   | ~     |                                     |
| Supplier Name           | KONICA MINOLTA BS | USA Q |                                     |
| Short Supplier Name     | KONICA MIN-001    | Q     |                                     |
| Supplier ID             | 000000433         | Q     |                                     |
| Supplier Location       | EPRO-001          | Q     |                                     |
| Address Sequence Number |                   | 3 Q   |                                     |
| Invoice Number          | 275095431-3       |       |                                     |
| Invoice Date            | 03/08/2022        | ⊞     |                                     |
| Add                     | _                 |       |                                     |

## The University of Texas RioGrande Valley Accounts Payable SUBMIT AN EXPENDITURE CORRECTION VIA AN AP JOURNAL VOUCHER (RECONCILERS ONLY)

- 5. Click on **Basis Date Calculation** from the right-side menu.
  - Session Defaults Comments(0) Attachments (0) Basis Date Calculation Template List Advanced Supplier Search Supplier Hierarchy Supplier 360
- Enter the *current date* in the Invoice Receipt Date field and Goods/Services Receipt Date field. Click on Calculate. This will populate the *Fed Payment Basis Date*.
   Click on Back to Invoice.

|                        |                |                   |            | Date Calculation      |                 |                            |          |
|------------------------|----------------|-------------------|------------|-----------------------|-----------------|----------------------------|----------|
| Back to Invoice        | Texas Prompt F | Pay 🗸             |            |                       |                 |                            |          |
| Fed Pymnt Basis Date   | 03/08/2022     | 2                 |            | Project Service Dates |                 | C Edit Proid Service Dates |          |
| Invoice Receipt Date   | 03/08/2022     | Invoice Date      | 03/08/2022 | Servi                 | lice Start Date | 03/08/2022                 |          |
| Coode/Services Resolut | 03/08/2022     | 1 Accontance Date |            | <br>Serv              | vice End Date   | 03/08/2022                 | <b>.</b> |
| Cancel Calc            | ulate 🖌 📥      | Acceptance Date   |            |                       |                 | Update ALL Voucher Lines   |          |

7. Select the applicable justification from the **Justification** drop down menu.

| Payments        | Voucher A                                                                                                    | Attributes                                                                                                    |                                                                                                    |                                                                                                    |
|-----------------|----------------------------------------------------------------------------------------------------|----------------------------------------------------------------------------------------------------|----------------------------------------------------------------------------------------------------|----------------------------------------------------------------------------------------------------|
| UTRGV           |                                                                                                    | Invoice No                                                                                                    | 275095431                                                                                                    |                                                                                                    |
| NEXT            |                                                                                                    | Accounting Date                                                                                                    | 03/08/2022                                                                                                    |                                                                                                    |
| Journal Voucher |                                                                                                    | Pay Terms                                                                                                    | 00                                                                                                    | Due Immed                                                                                                    |
| 03/08/2022      | :::                                                                                                    | Basis Date Type                                                                                                    | Inv Date                                                                                                    |                                                                                                    |
| 03/08/2022      | <b></b>                                                                                                    |                                                                                                    |                                                                                                    |                                                                                                    |
| KONICA MINOL    | TA BS U                                                                                                    | SAINC                                                                                                    | +                                                                                                    |                                                                                                    |
| 000000433       | Q                                                                                                    | Control Group                                                                                                    | ~~~~ Q                                                                                                    |                                                                                                    |
| KONICA MIN-00   | 1 Q                                                                                                    | Pay Schedule                                                                                                    | Manual                                                                                                    | ~                                                                                                    |
| EPRO-001        | Q                                                                                                    | Related Voucher                                                                                                    | ٩                                                                                                    |                                                                                                    |
| 3               | Q                                                                                                    |                                                                                                    | C Incomplete Veueber                                                                                                    |                                                                                                    |
|                 |                                                                                                    | Justification                                                                                                    |                                                                                                    | ~                                                                                                    |
| Save For I      | Later                                                                                                    | Action                                                                                                    | CC/PRJ Funding not Availab<br>CC/PRJ Pend Creation or Se                                                                                                    | le                                                                                                    |
|                 | Payments         Y           UTRGV         NEXT           Journal Voucher         03/08/2022           03/08/2022         03/08/2022           KONICA MINOL         000000433           KONICA MIN-00         EPRO-001           3         Save For I | Payments         Youcher           UTRGV         NEXT           Journal Voucher         03/08/2022           03/08/2022         III           KONICA MINOLTA BS U         0000000433           KONICA MIN-001         Q           EPRO-001         Q           3         Q | Payments       Voucher Attributes         UTRGV       Invoice No         NEXT       Accounting Date         Journal Voucher       Pay Terms         03/08/2022       Image: Control Stress         03/08/2022       Image: Control Group         KONICA MINOLTA BS USA INC       000000433         Q       Control Group         KONICA MIN-001       Q         Pay Schedule       Related Voucher         3       Q         Justification       Save For Later | Payments       Voucher Attributes         UTRGV       Invoice No       275095431         NEXT       Accounting Date       03/08/2022         Journal Voucher       Pay Terms       00         03/08/2022       Image: Control Group       Inv Date         03/08/2022       Image: Control Group       Q         KONICA MINOLTA BS USA INC       Image: Control Group       Q         KONICA MINOLTA BS USA INC       Image: Control Group       Q         KONICA MINOL Q       Pay Schedule       Manual         EPRO-001       Q       Related Voucher       Q         Justification       Incomplete Voucher       Incomplete Voucher         Save For Later       Action       CC/PRJ Funding not Availab |

### The University of Texas RioGrande Valley Accounts Payable SUBMIT AN EXPENDITURE CORRECTION VIA AN AP JOURNAL VOUCHER (RECONCILERS ONLY)

- 8. Populate the SpeedChart field with the current cost center or project number.
  - a. In the **Description** field, enter the required naming convention: "**CORR-VOUCHER#-PO#**", Example: CORR-R0012345-V00012345
  - b. In the Line Amount, enter the amount to reflect a <u>negative number</u>. *The negative amount indicates the amount moving FROM the account code or cost center/project*.
  - c. In the **Account** field enter the account associated with this charge. The Fund, Dept and Function fields will auto populate.

| Invoice Lines ()<br>Line<br>*Distribute by<br>Rem<br>Quantity<br>UOM<br>Unit Price<br>Line Amount<br>)<br>• Distribution Lines | 1 Copy Down<br>Amount S<br>-3.63 | SpeedChart<br>Ship To<br>Description | 31050058<br>UTROY_CR<br>CORR-R | a<br>00162422-V004 | 012345      | * orvice<br>Start<br>Date:<br>Empl<br>ID: | 108/2022 (III)<br>- Se<br>- Se<br>- Se<br>- Se<br>- Se<br>- Se<br>- Se<br>- Se | rvice<br>d<br>d<br>te: | Ē           |         | te Asset<br>Calculato |             |
|----------------------------------------------------------------------------------------------------|----------------------------------|--------------------------------------|--------------------------------|--------------------|-------------|-------------------------------------------|--------------------------------------------------------------------------------|------------------------|-------------|---------|-----------------------|-------------|
| <∥<br>Copy<br>Down                                                                                                    | Line Merchandise Amt             | Quantity *0                          | SL Unit                        | Account            | Cost Center | Fund                                      | Dept                                                                           | Function               | PC Bus Unit | Project | Activity              | Budget Date |
| + 0                                                                                                    | 1 -3.53                          |                                      | JTRGV Q                        | 64031 Q            | 31050068 Q  | 3105 Q                                    | 202001 Q                                                                       | 700 Q                  | ٩           | ٩       | ٩                     | 03/08/2022  |

 Add an additional line(s) by clicking the plus (+) button at right of the Invoice Lines section and enter the number of rows needed in the pop-up box, then click OK. Users also have the ability to Copy Down.

To remove lines, click the minus button (-).

| 0 |    |        |
|---|----|--------|
|   | ОК | Cancel |

On Line 2, Enter the correct cost center or project number in the SpeedChart field.

- In the **Description** field, enter the required naming convention: "**CORR-VOUCHER#-PO#**", *Example: CORR-R0012345-V00012345*
- In the Line Amount, enter the amount to reflect a positive number. *The positive amount indicates the amount moving TO the account code, cost center or project.*
- In the **Account** field enter the account associated with this charge. The Fund, Dept and Function fields will auto populate.

 The University of Texas
 SUBMIT AN EXPENDITURE CORRECTION VIA AN AP JOURNAL VOUCHER

 Accounts Payable
 (RECONCILERS ONLY)

| Line 2 Copy Down<br>*Distribute by Amount ~<br>Item                                      | SpeedChart         21000068         Q           Ship To         UTRGV_CR         Q           Description         CORR-R0162422-V00012345 |                                                                                | One Asset +                       |
|------------------------------------------------------------------------------------------|----------------------------------------------------------------------------------------------------|--------------------------------------------------------------------------------|-----------------------------------|
| Quantity<br>UOM<br>Unit Price<br>Line Amount 3.53                                        |                                                                                                    | 4                                                                              |                                   |
| → Distribution Lines                                                                     | Travel Request ID                                                                                                    | * 06/02/2023 [:::] * 06/02/2023<br>Service Start<br>Date: Q End<br>Empl<br>ID: |                                   |
| IFF         Q           GL Chart         Exchange Rate         Statistics         Assets | IIÞ                                                                                                    |                                                                                | < <u>1-1 of 1 →</u> > >  View All |
| Copy<br>Down Line Merchandise Amt                                                        | Quantity *GL Unit Account                                                                                                    | Openitem Fund Dept                                                             | Program Function PC Bus Un        |
|                                                                                          | 3 UTRGV Q 63001                                                                                                    | Q Q 2100 Q 202001 Q                                                            | Q 700 Q .                         |

# 10. Click the **Save** button. Verify the Invoice Total equal zero.

| Invoice Information | Payments      | Voucher Attrib | utes           |                      |              |               |           |       |                                           |
|---------------------|---------------|----------------|----------------|----------------------|--------------|---------------|-----------|-------|-------------------------------------------|
| ſm                  |               |                |                |                      |              |               |           |       |                                           |
| Business Unit       | UTRGV         |                | Invoice No     | 275095431            |              | Invoice Total |           | S     | Session Defaults<br>Comments(0)           |
| Voucher ID          | NEXT          | Ac             | counting Date  | 03/08/2022           | :            | Lin           | e Total   | 0.00  | Attachments (0)<br>Basis Date Calculation |
| Voucher Style       | Journal Vouch | er             | Pay Terms      | 00                   | Due Immedi   | *Cu           | rrency    | USD Q | emplate List                              |
| Invoice Date        | 03/08/2022    | E B            | asis Date Type | Inv Date             |              |               | Tatal     | 0.00  | Supplier Hierarchy                        |
| Invoice Received    | 03/08/2022    | <b></b>        |                |                      |              | Diff          | erence    | 0.00  | Supplier 360                              |
|                     | KONICA MINO   | OLTA BS USA IN | IC             |                      |              |               |           |       |                                           |
| Supplier ID         | 000000433     | Q              | Control Group  | ٥                    | L            |               |           |       |                                           |
| ShortName           | KONICA MIN-0  | 001 <b>Q</b>   | Pay Schedule   | Manual               | ~            |               |           |       |                                           |
| Location            | EPRO-001      | Q, Re          | elated Voucher | ٩                    |              |               |           |       |                                           |
| *Address            | 3             | Q              |                | Incomplete Voucher   |              |               |           |       |                                           |
|                     |               |                | Justification  | Incorrect CC/Project | $\checkmark$ |               |           |       |                                           |
| Save                | Save Fo       | or Later       | Action         |                      | ~            | Run           | Calculate | Print |                                           |
|                     |               |                |                |                      |              |               |           |       |                                           |

#### The University of Texa SUBMIT AN EXPENDITURE CORRECTION VIA AN AP JOURNAL VOUCHER Rio Grande Valley Accounts Payable (RECONCILERS ONLY)

11. Run a budget check by selecting **Budget Checking** from the Action dropdown menu and click **Run**. A popup window will ask if you want to wait for the process to be completed, Click on Yes.

| <u>S</u> ummary <u>R</u> el | ated Documents  | Invoice Information | <u>P</u> ayments <u>V</u> ou | cher Attributes <u>E</u> rro | r Summary    |           |       |
|-----------------------------|-----------------|---------------------|------------------------------|------------------------------|--------------|-----------|-------|
|                             |                 |                     |                              |                              |              |           |       |
| Business Unit               | UTRGV           | Invoic              | e No 275095431               |                              | Invoice Tota | I         |       |
| Voucher ID                  | 00043423        | Accounting          | Date 03/08/2022              |                              | L            | ine Total | 0.00  |
| Voucher Style               | Journal Voucher | Pay Te              | erms 00                      | Due Ir                       | mmedi *      | Currency  | USD Q |
| Invoice Date                | 03/08/2022      | Basis Date          | Type Inv Date                |                              |              |           | 0.00  |
| Invoice Received            | 03/08/2022      |                     |                              |                              | D            | Total     | 0.00  |
|                             |                 | A BS USA INC        |                              |                              |              |           |       |
| Supplier ID                 | 000000433       | Q                   |                              |                              |              |           |       |
| ShortName                   | KONICA MIN-001  | Q Pay Sche          | dule Manual                  | ~                            |              |           |       |
| Location                    | EPRO-001        | Q Related Vou       | cher                         | Q                            |              |           |       |
| *Address                    | 3               | Q                   |                              |                              |              |           |       |
|                             |                 | Justific            | ation Incorrect CC/Pr        | oject 🗸                      | - + -        |           |       |
| Save                        |                 | Ad                  | tion Budget Checking         | <b>)</b> ~                   | Run          | Calculate | F     |

12. To view the budget status, click the Summary tab at the top left. The Budget Status will read "Valid". If there is an budget issue, the status will read "Exception", and a link will be available for you to view error details.

| Regular Entry                |                                                                                     |                   |                             |                      |               | Note <sup>.</sup>  | to view future                                                               | approvers click the Preview        |
|------------------------------|-------------------------------------------------------------------------------------|-------------------|-----------------------------|----------------------|---------------|--------------------|------------------------------------------------------------------------------|------------------------------------|
| Summary                      | Related Documents In                                                                | voice Information | Payments Vouch              | er Attributes        | Error Summary | <br>Appro          | val link                                                                     |                                    |
| Business Unit                | UTRGV                                                                               |                   | Invoice Date                | 03/08/2022           |               |                    |                                                                              | Approval History                   |
| Voucher ID                   | 00045896                                                                            |                   | Invoice No                  | 275095431-3          | D3            | Busine             | ss Unit UTRGV                                                                |                                    |
| Voucher Style                | Journal                                                                             |                   | Invoice Total               | 0.00                 | USD           | Vou                | cher ID 00045896                                                             |                                    |
| Supplier Name                | KONICA MINOLTA BS US<br>COPIES DEPT 2366<br>P O BOX 122366<br>DALLAS, TX 75312-2366 | SA INC            |                             |                      |               | Approval<br>Cost C | Status Pending<br>Center Approval<br>BUSINESS_UNIT=UT<br>t Center Approval   | RGV, VOUCHER_ID=00045896:Initiated |
| Entry Status<br>Match Status | Postable<br>No Match                                                                | Preview Approval  | Pay Terms<br>Voucher Source | Due Immedi<br>Online |               | N                  | Multiple Approvers<br>Cost Center Approver                                   |                                    |
| Approval Status              | Pending                                                                             | 2                 | Origin<br>Created On        | JRL                  | -35PM         | Cos<br>No          | t Center Approval<br>ot Routed<br>Multiple Approvers<br>Cost Center Approver |                                    |
|                              | onposidu                                                                            |                   | Created By                  | 6001144503           |               | AP Ap              | proval                                                                       |                                    |
| Budget Status                | Valid                                                                               |                   | Last Update                 | 06/06/2023 2         | ::50PM        | AP A               | BUSINESS_UNIT=UT                                                             | RGV, VOUCHER_ID=00045896:Initiated |
|                              |                                                                                     |                   | ERS Type                    | Not Applicable       | Э             |                    | Multiple Approvers<br>AP Approval                                            |                                    |
| Budget Misc Status           | Valid                                                                               |                   | Close Status                | Open                 |               | Return             | 7                                                                            |                                    |
| *View Related                | Payment Inquiry                                                                     | • G               | D                           |                      |               | L                  |                                                                              |                                    |

 The University of Texas
 SUBMIT AN EXPENDITURE CORRECTION VIA AN AP JOURNAL VOUCHER

 Accounts Payable
 (RECONCILERS ONLY)

13. Click on the Information Invoice Tab to Submit Approval.

| Regular Entry               |                             |                              |                      |                                        |            |               |           |                      |                                                                    |
|-----------------------------|-----------------------------|------------------------------|----------------------|----------------------------------------|------------|---------------|-----------|----------------------|--------------------------------------------------------------------|
| <u>S</u> ummary <u>R</u> e  | lated Documents             | Invoice Information          | Payments Vouc        | her Attributes                         | Error Sumr | nary          |           |                      | New Window   Help   F                                              |
| Business Unit               | UTRGV                       | Invoice No                   | TEST JV              |                                        | ]          | Invoice Total |           |                      | Session Defaults<br>Comments(0)                                    |
| Voucher ID<br>Voucher Style | 00045892<br>Journal Voucher | Accounting Date<br>Pay Terms | 06/02/2023           | Due                                    | Immedi     | Line<br>*Cur  | Total     | 0.00<br>JSD <b>Q</b> | Basis Date Calculation<br>Template List                            |
| Invoice Date                | 03/08/2023                  | Basis Date Type              | Inv Date             |                                        |            |               | Total     | 0.00                 | Advanced Supplier Search<br>Preview Approval<br>Supplier Hierarchy |
| Invoice Received            | KONICA MINOLTA              |                              |                      |                                        |            | Diffe         | rence 🖓   | 0.00                 | Supplier 360                                                       |
| Supplier ID<br>ShortName    | 0000000433                  | Q Pay Schedule               | Manual               | ~                                      |            |               |           |                      |                                                                    |
| Location                    | EPRO-001                    | Q Related Voucher            |                      | ٦                                      |            |               |           |                      |                                                                    |
| *Address                    | 3                           | Q                            | Incorrect Account Co | de 🗸                                   |            |               |           |                      | 1                                                                  |
| Save                        |                             | Action                       |                      | •••••••••••••••••••••••••••••••••••••• |            | Run           | Calculate | Prin                 | t Submit Approval                                                  |

14. Insert comments in the Additional Details field and click on OK. (optional)

| Approval Comments  |                                                                                 |  |  |  |  |  |  |
|--------------------|---------------------------------------------------------------------------------|--|--|--|--|--|--|
| Business Unit      | UTRGV                                                                           |  |  |  |  |  |  |
| Voucher ID         | 00043423                                                                        |  |  |  |  |  |  |
| Additional Details | Please approve correction to reclassify expenditure to the correct cost center. |  |  |  |  |  |  |
| 1                  | hi le                                                                           |  |  |  |  |  |  |
|                    | 174 characters remaining                                                        |  |  |  |  |  |  |
| OK Cancel          | Refresh                                                                         |  |  |  |  |  |  |

15. From the Summary Tab, the Approval Status will show as Pending.

| Regular Entry    |                                                                               |                     |                  |                                 |                            |  |  |  |  |
|------------------|-------------------------------------------------------------------------------|---------------------|------------------|---------------------------------|----------------------------|--|--|--|--|
| Summary <u>F</u> | Related Documents                                                             | Invoice Information | <u>P</u> ayments | Voucher Attrib                  | utes <u>E</u> rror Summary |  |  |  |  |
| Business Unit    | UTRGV                                                                         |                     | Invoic           | e Date 03/08/2<br>bice No 27509 | 022<br>5431-3              |  |  |  |  |
| Voucher Style    | Journal                                                                       |                     | Invoi            | ce Total 0.00                   | USD                        |  |  |  |  |
| Supplier Name    | KONICA MINOLTA BS<br>COPIES DEPT 2366<br>P O BOX 122366<br>DALLAS, TX 75312-2 | USA INC<br>366      |                  |                                 |                            |  |  |  |  |
| Entry Status     | Postable                                                                      | Approval History    | Pa               | y Terms Due Ir                  | nmedi                      |  |  |  |  |
| Match Status     | No Match                                                                      | Approval History    | Voucher          | Source Online                   | 9                          |  |  |  |  |
| Approval Status  | Pending                                                                       |                     |                  | Origin JRL                      |                            |  |  |  |  |
| Post Status      | Unposted                                                                      |                     | Cre              | ated On 06/06/                  | /2023 2:35PM               |  |  |  |  |

The Approval History link will list future approvers for this JV correction workflow. (see next page). Workflow status view:

 The University of Texas
 SUBMIT AN EXPENDITURE CORRECTION VIA AN AP JOURNAL VOUCHER

 Accounts Payable
 *CRECONCILERS ONLY*

| ÷                                          | Approval History                   |               | ×    |
|--------------------------------------------|------------------------------------|---------------|------|
|                                            |                                    |               | Help |
| Business Unit UTRGV                        | Total                              | 0.00          |      |
| Voucher ID 00045892                        |                                    |               |      |
| Approval Status Pending                    |                                    |               |      |
| Cost Center Approval                       |                                    |               |      |
| BUSINESS_UNIT=UTRGV, V                     | UCHER_ID=00045892:Pending @View/H  | Hide Comments |      |
| Cost Center Approval                       |                                    |               |      |
| Pending                                    |                                    |               |      |
| Cost Center Approver                       |                                    |               |      |
| Cost Center Approval                       |                                    |               |      |
| Pending                                    |                                    |               |      |
| Multiple Approvers<br>Cost Center Approver |                                    |               |      |
| Commente                                   |                                    |               |      |
| AP Approval                                |                                    |               |      |
|                                            |                                    | Ammericale    |      |
| BUSINESS_UNIT=UTRGV, V                     | OCHER_ID=00045892:Awaiting Further | Approvais     |      |
| Not Routed                                 |                                    |               |      |
| Multiple Approvers                         |                                    |               |      |
| AP Approval                                |                                    |               |      |
| Poturo                                     |                                    |               |      |
| Return                                     |                                    |               |      |

16. Accounts Payable will review, then approve the journal voucher to post the correction.

## Notes:

To view current JV correction submissions or to resubmit returned or denied vouchers: Click on **Find an Existing Value** from the Voucher Entry tile:

/oucher Add a New Value

Use the Voucher ID or Invoice number, then click Search.

| Voucher                                                                                                    |                  |
|----------------------------------------------------------------------------------------------------|------------------|
| Find an Existing Value<br>✓ Search Criteria                                                                                                    | ①Add a New Value |
| Enter any information you have and click Search. Leave fields blank for a list of all values.                                                                                                    |                  |
| Recent         Choose from recent searches         Image: Choose from saved searches         Choose from saved searches           Image: Choose from saved searches         Image: Choose from saved searches         Image: Choose from saved searches | ~ <i>I</i> ?     |
| Business Unit = v UTRGV Q                                                                                                    |                  |
| Voucher ID begins with v                                                                                                    |                  |
| Invoice Number begins with v                                                                                                    |                  |
| Invoice Date = v                                                                                                    |                  |
| Short Supplier Name begins with v                                                                                                    |                  |
| Supplier ID begins with ~ Q                                                                                                    |                  |
| Supplier Name begins with v                                                                                                    |                  |
| Voucher Style = v                                                                                                    |                  |
| Related Voucher begins with 👻                                                                                                    |                  |
| Entry Status = v                                                                                                    |                  |
| Voucher Source = v                                                                                                    |                  |
| Incomplete Voucher = v v                                                                                                    |                  |
| Case Sensitive                                                                                                    |                  |
| Search Clear                                                                                                    |                  |

## Scroll down to view results and click on the line to open or the right arrow to drill into the Summary.

| ✓ Search Re<br>5 rows - B | <ul> <li>✓ Search Results</li> <li>5 rows - Business Unit "tGV" Invoice Number "275095431"</li> <li> &lt; &lt; 1-5 of 5 → &gt;     View All</li> </ul> |                   |                            |                   |                 |                           |             |                                    |                  |                    |                 |                   |                       |            |
|---------------------------|----------------------------------------------------------------------------------------------------|-------------------|----------------------------|-------------------|-----------------|---------------------------|-------------|------------------------------------|------------------|--------------------|-----------------|-------------------|-----------------------|------------|
| Business<br>Unit          | Voucher ID                                                                                                    | Invoice<br>Number | Gross<br>Invoice<br>Amount | Payment<br>Amount | Invoice<br>Date | Short<br>Supplier<br>Name | Supplier ID | Supplier<br>Name                   | Voucher<br>Style | Related<br>Voucher | Entry<br>Status | Voucher<br>Source | Incomplete<br>Voucher |            |
| UTRGV                     | 00045894                                                                                                    | 275095431-<br>1   | 0                          | 0                 | 03/08/2022      | KONICA<br>MIN-001         | 000000433   | KONICA<br>MINOLTA<br>BS USA<br>INC | Journal          | R0162422           | Postable        | Online            | Complete              | >          |
| UTRGV                     | 00045895                                                                                                    | 275095431-<br>2   | 0                          | 0                 | 06/06/2023      | KONICA<br>MIN-001         | 0000000433  | KONICA<br>MINOLTA<br>BS USA<br>INC | Journal          | (blank)            | Postable        | Online            | Complete              | >          |
| UTRGV                     | 00045896                                                                                                    | 275095431-<br>3   | 0                          | 0                 | 03/08/2022      | KONICA<br>MIN-001         | 0000000433  | KONICA<br>MINOLTA<br>BS USA<br>INC | Journal          | (blank)            | Postable        | Online            | Complete              | <b>J</b> , |

When the Approval Status indicates as **Posted**, Accounts Payable has approved the correction. If it is not visible in GL, it will be available the following business day as the process runs nightly.

| Regular Entry                                                  |                                                                                    |                     |                                                 |                                          |               |
|----------------------------------------------------------------|------------------------------------------------------------------------------------|---------------------|-------------------------------------------------|------------------------------------------|---------------|
| Summary R                                                      | elated Documents                                                                   | Invoice Information | <u>P</u> ayments <u>V</u> ou                    | cher Attributes                          | Error Summary |
| Business Unit<br>Voucher ID<br>Voucher Style<br>Supplier Name  | UTRGV<br>00045896<br>Journal<br>KONICA MINOLTA<br>COPIES DEPT 2'<br>P O BOX 122360 | A BS USA INC<br>366 | Invoice Date<br>Invoice No<br>Invoice Tota      | 03/08/2022<br>275095431-3<br>I 0.00      | 3<br>USD      |
| Entry Status<br>Match Status<br>Approval Status<br>Post Status | DALLAS, TX 753<br>Postable<br>No Match<br>Posted<br>Unposted                       | Approval History    | Pay Tern<br>Voucher Sourc<br>Origi<br>Created O | Due Immed<br>Online<br>JRL<br>06/06/2023 | i<br>2:35PM   |

## **RESUBMITTING JOURNAL VOUCHERS**

Denied or returned journal vouchers can be resubmitted by locating the journal voucher ID. Click the **Invoice Information** tab.

- Edit the data (SpeedChart, Line amount, or account code) for each applicable Invoice Line.
- Add attachments if required.
- Save the Voucher.
- From the Action drop down, select **Budget Checking** then click **Run**.
- If the budget check is successful, click on Submit Approval.